# Firepower eXtensible Operating System (FXOS) 2.2: Autenticazione/autorizzazione dello chassis per la gestione remota con ISE tramite TACACS+

## Sommario

Introduzione Prerequisiti Requisiti Componenti usati Configurazione Esempio di rete Configurazioni Configurazione dello chassis FXOS Configurazione del server ISE Verifica Verifica chassis FXOS Verifica ISE 2.0 Risoluzione dei problemi Informazioni correlate

## Introduzione

Questo documento descrive come configurare l'autenticazione e l'autorizzazione TACACS+ per lo chassis Firepower eXtensible Operating System (FXOS) tramite Identity Services Engine (ISE).

Lo chassis FXOS include i seguenti ruoli utente:

- Amministratore: accesso completo in lettura e scrittura all'intero sistema. All'account amministratore predefinito viene assegnato questo ruolo per impostazione predefinita e non può essere modificato.
- Sola lettura Accesso in sola lettura alla configurazione del sistema senza privilegi per la modifica dello stato del sistema.
- Operazioni: accesso in lettura e scrittura alla configurazione NTP, alla configurazione di Smart Call Home per Smart Licensing e ai registri di sistema, inclusi i server syslog e i relativi errori. Accesso in lettura al resto del sistema.
- AAA: accesso in lettura e scrittura a utenti, ruoli e configurazione AAA. Accesso in lettura al resto del sistema.

Dalla CLI, questa condizione può essere vista come segue:

fpr4120-TAC-A /security\* # show role

Ruolo:

Priv nome ruolo

\_\_\_\_\_

aaa aaa

admin admin

operazioni

sola lettura

Contributo di Tony Remirez, Jose Soto, Cisco TAC Engineers.

## Prerequisiti

## Requisiti

Cisco raccomanda la conoscenza dei seguenti argomenti:

- Conoscenza di Firepower eXtensible Operating System (FXOS)
- Conoscenza della configurazione ISE
- Per ISE, è richiesta la licenza TACACS+ Device Administration

## Componenti usati

Le informazioni fornite in questo documento si basano sulle seguenti versioni software e hardware:

- Cisco Firepower 4120 Security Appliance versione 2.2
- Virtual Cisco Identity Services Engine 2.2.0.470

Le informazioni discusse in questo documento fanno riferimento a dispositivi usati in uno specifico ambiente di emulazione. Su tutti i dispositivi menzionati nel documento la configurazione è stata ripristinata ai valori predefiniti. Se la rete è operativa, valutare attentamente eventuali conseguenze derivanti dall'uso dei comandi.

## Configurazione

L'obiettivo della configurazione è:

- Autenticazione degli utenti che accedono alla GUI e SSH basata sul Web di FXOS tramite ISE
- Permette agli utenti di accedere alla GUI basata sul Web di FXOS e al protocollo SSH in base al loro ruolo con ISE.
- Verificare il corretto funzionamento dell'autenticazione e dell'autorizzazione su FXOS tramite ISE

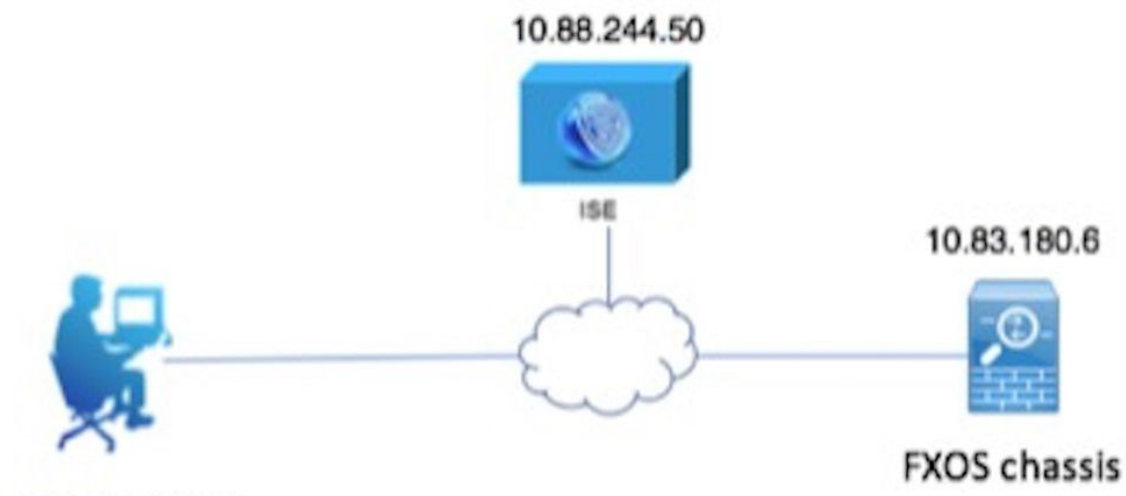

Network admin

### Configurazioni

Configurazione dello chassis FXOS

Creazione di un provider TACACS+

Passaggio 1. Passare a Impostazioni piattaforma > AAA.

Passaggio 2. Fare clic sulla scheda TACACS.

| C | verview Interface     | s Log | gical Device | s Secu    | ity Engine | Platform Settings | s     |      |   |     |
|---|-----------------------|-------|--------------|-----------|------------|-------------------|-------|------|---|-----|
|   | NTP                   |       | LDAP         | RADIUS    | TACACS     |                   |       |      |   |     |
|   | SSH                   |       |              |           |            |                   |       |      |   |     |
|   | SNMP                  |       | Propert      | es        |            |                   |       |      |   |     |
|   | HTTPS                 |       | Timeou       | .* 5      | Secs       |                   |       |      |   |     |
|   | AAA                   |       |              |           |            |                   |       |      |   |     |
|   | Syslog                |       | TACACS       | Providers |            |                   |       |      |   |     |
|   | DNS                   |       |              |           |            |                   |       |      | 0 | Add |
|   | FIPS and Common Crite | eria  | Hostr        | ame       |            | 0                 | Order | Port |   |     |
|   | Access List           |       | noaci        |           |            |                   |       |      |   |     |

Passaggio 3. Per ogni provider TACACS+ che si desidera aggiungere (fino a 16 provider).

3.1. Nell'area dei provider TACACS, fare clic su Add.

3.2. Una volta aperta la finestra di dialogo Aggiungi provider TACACS, immettere i valori richiesti.

3.3. Fare clic su **OK** per chiudere la finestra di dialogo Aggiungi provider TACACS.

| Í | Add TACACS Provider            |           |          | ?×     |  |
|---|--------------------------------|-----------|----------|--------|--|
|   | Hostname/FQDN(or IP Address):* | 10.88.24  | 4.50     | ]      |  |
| l | Order:*                        | lowest-av | vailable | ]      |  |
|   | Key:                           | •••••     |          | Set:No |  |
| l | Confirm Key:                   | •••••     |          | ]      |  |
| l | Port:*                         | 49        |          |        |  |
| l | Timeout:*                      | 5         | Secs     |        |  |
|   |                                |           | 0K Car   | sel    |  |
| l |                                |           |          | icei   |  |

### Passaggio 4. Fare clic su Salva.

| Overview Interfaces Logica | I Devices Security Engine Platform Settin | gs    |      |     |
|----------------------------|-------------------------------------------|-------|------|-----|
| NTP                        | LDAP RADIUS TACACS                        |       |      |     |
| SSH<br>SNMP                | Properties                                |       |      |     |
| HTTPS                      | Timeout:* 5 Secs                          |       |      |     |
| AAA                        | TACACS Providers                          |       |      |     |
| DNS                        |                                           |       |      | Add |
| FIPS and Common Criteria   | Hostname                                  | Order | Port |     |
| Access List                | 10.88.244.50                              | 1     | 49   | 0   |
|                            |                                           |       |      |     |
|                            |                                           |       |      |     |
|                            |                                           |       |      |     |
|                            |                                           |       |      |     |
|                            |                                           |       |      |     |
|                            |                                           |       |      |     |
|                            |                                           |       |      |     |
|                            | Save Cancel                               |       |      |     |

Passaggio 5. Passare a Sistema > Gestione utente > Impostazioni.

Passaggio 6. In Autenticazione predefinita scegliere TACACS.

| Overview Interfaces Log                         | ical Devices Security Engine Platform Settings   |               | 5         | iystem Tool | s Help fxosadmin |
|-------------------------------------------------|--------------------------------------------------|---------------|-----------|-------------|------------------|
|                                                 |                                                  | Configuration | Licensing | Updates     | User Management  |
| Local Users Settings                            |                                                  |               |           |             |                  |
| Default Authentication                          | TACACS v Local is failback authentication method |               |           |             |                  |
| Console Authentication                          | Local                                            |               |           |             |                  |
| Remote User Settings<br>Remote User Role Policy | C Assign Default Role 🔿 No-Login                 |               |           |             |                  |

Creazione di un provider TACACS+ tramite CLI

Passaggio 1. Per abilitare l'autenticazione TACACS, eseguire i seguenti comandi.

### fpr4120-TAC-A# ambito sicurezza

### fpr4120-TAC-A /security # ambito default-auth

fpr4120-TAC-A /security/default-auth # set realm tacacs

Passaggio 2. Per verificare la configurazione, utilizzare il comando show detail.

fpr4120-TAC-A /security/default-auth # show detail

Autenticazione predefinita:

Area di autenticazione amministrativa: Tacacacs

Area operativa: Tacacacs

Periodo di aggiornamento sessione Web (sec): 600

Timeout sessione (in sec) per sessioni Web, ssh e telnet: 600

Timeout sessione assoluta (in secondi) per sessioni Web, ssh e telnet: 3600

Timeout sessione console seriale (sec): 600

Timeout sessione assoluta console seriale (sec): 3600

Gruppo server Autenticazione amministratore:

Gruppo server di autenticazione operativo:

Utilizzo del secondo fattore: No

Passaggio 3. Per configurare i parametri del server TACACS, eseguire i seguenti comandi.

fpr4120-TAC-A# ambito sicurezza

fpr4120-TAC-A /security # ambito tacacs

fpr4120-TAC-A /security/tacacs # invio al server 10.88.244.50

fpr4120-TAC-A /security/tacacs/server # set descr "server ACS"

fpr4120-TAC-A /security/tacacs/server\* # set key

Immettere la chiave: \*\*\*\*\*

Confermare la chiave: \*\*\*\*\*

Passaggio 4. Per verificare la configurazione, usare il comando show detail.

fpr4120-TAC-A /security/tacacs/server\* # show detail

Server TACACS+:

Nome host, FQDN o indirizzo IP: 10.88.244.50

Descr.:

Ordine: 1

Port: 49

Chiave: \*\*\*\*

Timeout: 5

Configurazione del server ISE

Aggiunta di FXOS come risorsa di rete

Passaggio 1. Passare a Amministrazione > Risorse di rete > Dispositivi di rete.

Passaggio 2. Fare clic su ADD.

| dentity Services Engine            | Home                     | Operations     Policy    | ✓Administration               | enters                  |                   |  |  |  |
|------------------------------------|--------------------------|--------------------------|-------------------------------|-------------------------|-------------------|--|--|--|
| System      Identity Management    | Network Resources        | Portal Management pxGrid | Services + Feed Service + Thr | reat Centric NAC        |                   |  |  |  |
| Network Devices Network Device Gro | Network Device Profiles  | External RADIUS Servers  | RADIUS Server Sequences NAC   | C Managers External MDM | rvices            |  |  |  |
| 0                                  |                          |                          |                               |                         |                   |  |  |  |
| Network devices                    | Network Devices          |                          |                               |                         |                   |  |  |  |
| Default Device                     |                          |                          |                               |                         |                   |  |  |  |
| Device Security Settings           | 🥖 Edit 🕂 Add 🕞 Duplicate | 😭 Import 🚯 Export        | Generate PAC 🔀 Delete         |                         |                   |  |  |  |
|                                    | Name 🔺 IP/Mas            | k Profile Name           | Location                      | Туре                    | Description       |  |  |  |
|                                    |                          |                          |                               |                         | No data available |  |  |  |
|                                    |                          |                          |                               |                         |                   |  |  |  |
|                                    |                          |                          |                               |                         |                   |  |  |  |

Passaggio 3. Immettere i valori richiesti (Nome, Indirizzo IP, Tipo di dispositivo, Abilita TACACS+ e aggiungere la CHIAVE), quindi fare clic su **Submit (Invia).** 

| dentity Services Engine          | Home      | <ul> <li>Context Visi</li> </ul> | Context Visibility → Operations → Policy → Administration → Work Centers |                  |                                      |                             |              |                   |
|----------------------------------|-----------|----------------------------------|--------------------------------------------------------------------------|------------------|--------------------------------------|-----------------------------|--------------|-------------------|
| System     Identity Management   | - Networ  | k Resources                      | Device Portal Manageme                                                   | nt pxGrid Servic | es Feed Servi                        | ce + Threat Centric I       | NAC          |                   |
| ▼ Network Devices Network Device | ce Groups | Network Device P                 | rofiles External RADIU                                                   | S Servers RAD    | US Server Sequen                     | ces NAC Managers            | External MDM | Location Services |
|                                  | 3         |                                  |                                                                          |                  |                                      |                             |              |                   |
| Network devices                  | Netwo     | work Devices List >              | FXOS                                                                     |                  |                                      |                             |              |                   |
| Default Device                   | i i cci   | for perices                      | * Name FX                                                                | 05               | 7                                    |                             |              |                   |
| Device Security Settings         |           |                                  | Description                                                              |                  |                                      |                             |              |                   |
|                                  |           | * IP Address:                    | 10.83.180.6                                                              | / 32             |                                      |                             |              |                   |
|                                  |           |                                  | * Device Profile                                                         | Cisco 👻 🕀        |                                      |                             |              |                   |
|                                  |           |                                  | Model Name                                                               | *                |                                      |                             |              |                   |
|                                  |           |                                  | Software Version                                                         | Ţ                |                                      |                             |              |                   |
|                                  | · ·       | * Network Device                 | Group                                                                    |                  |                                      |                             |              |                   |
|                                  | t         | Device Type FX0                  | s 📀                                                                      | Set To Default   |                                      |                             |              |                   |
|                                  |           | IPSEC No                         | <b>o</b>                                                                 | Set To Default   |                                      |                             |              |                   |
|                                  |           | Location All L                   | ocations 📀                                                               | Set To Default   |                                      |                             |              |                   |
|                                  |           |                                  |                                                                          |                  |                                      |                             |              |                   |
|                                  |           | RADIUS Auth                      | entication Settings                                                      |                  |                                      |                             |              |                   |
|                                  | <b>V</b>  | - TACACS Auth                    | entication Settings                                                      |                  |                                      |                             |              |                   |
|                                  |           |                                  | Si<br>Enable Single Co                                                   | hared Secret 🔐   | ••••                                 | Show                        |              |                   |
|                                  |           |                                  |                                                                          | •                | egacy Cisco Devic<br>ACACS Draft Com | e<br>pliance Single Connect | Support      |                   |
|                                  |           | SNMP Setting                     | S                                                                        |                  |                                      |                             |              |                   |
|                                  |           | <ul> <li>Advanced Tru</li> </ul> | stSec Settings                                                           |                  |                                      |                             |              |                   |
|                                  | Saw       | e Reset                          |                                                                          |                  |                                      |                             |              |                   |

### Creazione di gruppi di identità e utenti

Passo 1: passare a Amministrazione > Gestione delle identità > Gruppi > Gruppi identità utente.

Passaggio 2. Fare clic su ADD.

| uluulu Identity Services Engine Home         | Context Visibility      Poperations     Policy     Admir | istration   Work Centers                    |  |  |
|----------------------------------------------|----------------------------------------------------------|---------------------------------------------|--|--|
| ► System 		 Identity Management 		 Network R | esources                                                 | Feed Service     Threat Centric NAC         |  |  |
| Identities Groups External Identity Sources  | Identity Source Sequences                                |                                             |  |  |
| Identity Groups                              | User Identity Groups                                     |                                             |  |  |
| ⟨= ▼   ⊞ ▼                                   | 🖋 Edit 🕂 Add 🗙 Delete ▼ 👔 Import 😭 Export ▼              |                                             |  |  |
| Endpoint Identity Groups                     | Name                                                     | Description                                 |  |  |
| User Identity Groups                         | ALL_ACCOUNTS (default)                                   | Default ALL_ACCOUNTS (default) User Group   |  |  |
|                                              | Employee                                                 | Default Employee User Group                 |  |  |
|                                              | GROUP_ACCOUNTS (default)                                 | Default GROUP_ACCOUNTS (default) User Group |  |  |
|                                              | GuestType_Contractor (default)                           | Identity group mirroring the guest type     |  |  |
|                                              | GuestType_Daily (default)                                | Identity group mirroring the guest type     |  |  |
|                                              | GuestType_Weekly (default)                               | Identity group mirroring the guest type     |  |  |
|                                              | OWN_ACCOUNTS (default)                                   | Default OWN_ACCOUNTS (default) User Group   |  |  |
|                                              |                                                          |                                             |  |  |
|                                              |                                                          |                                             |  |  |

Passaggio 3. Immettere il valore per Nome e fare clic su Sottometti.

| dentit                                                                                            | ty Services Engine                      | Home >        | Context Visibility                                                 | <ul> <li>Operations</li> </ul>          | ► Policy -A    | dministration | Work Centers |  |
|---------------------------------------------------------------------------------------------------|-----------------------------------------|---------------|--------------------------------------------------------------------|-----------------------------------------|----------------|---------------|--------------|--|
| <ul> <li>System</li> </ul>                                                                        | <ul> <li>Identity Management</li> </ul> | Network Res   | sources                                                            | e Portal Management                     | pxGrid Service | Feed Servi    | ice          |  |
| Identities                                                                                        | Groups External Ide                     | ntity Sources | Identity Source Sec                                                | quences > Settings                      | \$             |               |              |  |
| Identity (<br>-<br>-<br>-<br>Enc<br>-<br>-<br>-<br>-<br>-<br>-<br>-<br>-<br>-<br>-<br>-<br>-<br>- | Groups                                  | (م            | User Identity Gro<br>Identity Gro<br>Name<br>Description<br>Submit | oups > New User Ide<br>up<br>FXOS ADMIN | intity Group   |               |              |  |

Passaggio 4. Ripetere il passaggio 3 per tutti i ruoli utente richiesti.

| tilitation Identity Services Engine Home       | Context Visibility      Operations      Policy      Adr | ninistration    Work Centers                  |
|------------------------------------------------|---------------------------------------------------------|-----------------------------------------------|
| System      Identity Management     Network Re | esources                                                | Feed Service     Threat Centric NAC           |
| Identities Groups External Identity Sources    | Identity Source Sequences                               |                                               |
| Identity Groups                                | User Identity Groups                                    |                                               |
|                                                | / Edit Add Delete - Export                              | •                                             |
| Endpoint Identity Groups                       | Name                                                    | <ul> <li>Description</li> </ul>               |
| <ul> <li>User Identity Groups</li> </ul>       | ALL_ACCOUNTS (default)                                  | Default ALL_ACCOUNTS (default) User Group     |
|                                                | Ame: Currently Sorted                                   | Default Employee User Group                   |
|                                                | E AAA                                                   |                                               |
|                                                | FXOS ADMIN                                              |                                               |
|                                                | E Pros Oper                                             |                                               |
|                                                | FXOS Read Only                                          |                                               |
|                                                |                                                         | Diffult cooling accounts (diffult) line cours |

Passaggio 5. Passare a Amministrazione > Gestione delle identità > Identità > Utenti.

Passaggio 6. Fare clic su ADD.

| -that-<br>cisce Identity Services Engine | Home                       | ibility   Operations  I  | Policy - Administration | ► Work Centers       |               |                      |       |  |
|------------------------------------------|----------------------------|--------------------------|-------------------------|----------------------|---------------|----------------------|-------|--|
| System      Identity Management          | Network Resources          | Device Portal Management | pxGrid Services Feed    | Service              |               |                      |       |  |
|                                          |                            |                          |                         |                      |               |                      |       |  |
| 0                                        |                            |                          |                         |                      |               |                      |       |  |
| Users                                    | Users Network Access Users |                          |                         |                      |               |                      |       |  |
| Latest Manual Network Scan Results       | / Edit 🕂 Add 📴 🛛           | Change Status            | Export X Delete         | Duplicate            |               |                      |       |  |
|                                          | Status Nar                 | me 🔺 D                   | Description             | First Name Last Name | Email Address | User Identity Groups | Admin |  |
|                                          |                            |                          |                         |                      |               | No data available    |       |  |

Passaggio 7. Inserire i valori richiesti (Nome, Gruppo di utenti, Password).

| dentity Services Engine            | Home                                 | Operations     Policy     | <ul> <li>Administration</li> </ul> | Work Centers          |
|------------------------------------|--------------------------------------|---------------------------|------------------------------------|-----------------------|
| System Identity Management         | Network Resources     Device Po      | ortal Management pxGrid S | ervices Feed Ser                   | rvice                 |
| ✓Identities Groups External Iden   | ity Sources Identity Source Sequen   | ices                      |                                    |                       |
| G                                  |                                      |                           |                                    |                       |
| Users                              | Network Access Users List > New      | Network Access User       |                                    |                       |
| Latest Manual Network Scan Results | Network Access User                  |                           |                                    |                       |
|                                    | * Name fxosadmin                     |                           |                                    |                       |
|                                    | Status 🔽 Enabled 👻                   |                           |                                    |                       |
|                                    | Email                                |                           |                                    |                       |
|                                    | ▼ Passwords                          |                           |                                    |                       |
|                                    | Password Type: Internal L            | Users 👻                   |                                    |                       |
|                                    | Password                             | 1 1                       | Re-Enter Password                  |                       |
|                                    | Login Password                       |                           | •••••                              | Generate Password (j) |
|                                    | Enable Password                      |                           |                                    | Generate Password (1) |
|                                    |                                      |                           |                                    |                       |
|                                    | <ul> <li>User Information</li> </ul> |                           |                                    |                       |
|                                    | First Name                           |                           |                                    |                       |
|                                    | Last Name                            |                           |                                    |                       |
|                                    | Account Options                      |                           |                                    |                       |
|                                    | Description                          |                           |                                    | ]                     |
|                                    | Description                          | on                        |                                    | 13                    |
|                                    | Change password on next log          | jin 🗅                     |                                    |                       |
|                                    | ▼ Account Disable Policy             |                           |                                    |                       |
|                                    | Disable account if date e            | exceeds 2018-03-01        | ())))                              | y-mm-dd)              |
|                                    | - 11                                 |                           |                                    |                       |
|                                    | ▼ User Groups                        |                           |                                    |                       |
|                                    | FXOS ADMIN                           | ⊘ — +                     |                                    |                       |
|                                    | Submit Cancel                        |                           |                                    |                       |
|                                    |                                      |                           |                                    |                       |

Passaggio 8. Ripetere il passaggio 6 per tutti gli utenti richiesti.

| -Identity Services Engine                                                           | Home   Conte               | xt Visibility              | Policy      Administrati        | on 🔹 Work Ce     | nters           |               |                      |       |  |  |
|-------------------------------------------------------------------------------------|----------------------------|----------------------------|---------------------------------|------------------|-----------------|---------------|----------------------|-------|--|--|
| System - Identity Management                                                        | Network Resources          | s Device Portal Managemen  | t pxGrid Services + Fee         | ed Service + Thr | eat Centric NAC |               |                      |       |  |  |
| Identities Groups External Identity Sources Identity Source Sequences      Settings |                            |                            |                                 |                  |                 |               |                      |       |  |  |
| 0                                                                                   | 0                          |                            |                                 |                  |                 |               |                      |       |  |  |
| Users                                                                               | Users Network Access Users |                            |                                 |                  |                 |               |                      |       |  |  |
| Latest Manual Network Scan Results                                                  | / Edit 🕂 Add               | 🔀 Change Status 👻 🎲 Import | 🕞 Export 👻 🗙 Delete 👻           | Duplicate        |                 |               |                      |       |  |  |
|                                                                                     | Status                     | Name                       | <ul> <li>Description</li> </ul> | First Name       | Last Name       | Email Address | User Identity Groups | Admin |  |  |
|                                                                                     | Enabled                    | 👤 fxosaaa                  |                                 |                  |                 |               | FXOS AAA             |       |  |  |
|                                                                                     | Enabled                    | 👤 fxosadmin                |                                 |                  |                 |               | FXOS ADMIN           |       |  |  |
|                                                                                     | Enabled                    | 9 fxosoper                 |                                 |                  |                 |               | FXOS OPER            |       |  |  |
|                                                                                     | 🗌 🛃 Enabled                | 9 fxosro                   |                                 |                  |                 |               | FXOS Read Only       |       |  |  |

Creazione del profilo di shell per ogni ruolo utente

Passaggio 1. Passare a Work Center > Device Administration > Policy Elements > Results > TACACS Profiles e fare clic su +ADD.

| cisco Identity Services Engine          | Home   Context Visibility   Operations   Pol      | cy  Administration  Work Centers                       |
|-----------------------------------------|---------------------------------------------------|--------------------------------------------------------|
| Network Access     Guest Access         |                                                   | e Administration    PassiveID                          |
| Overview      Identities     User Ident | ty Groups Ext Id Sources + Network Resources - Po | icy Elements Device Admin Policy Sets Reports Settings |
| Conditions                              | TACACS Profiles 0 Selected                        | Rows/Page 4 - K 4 1 3 / 1 - K (Go) 4 Total Rows        |
| Network Conditions                      | C Refresh                                         | © Edit ŢFilter ▼ ♦ ▼                                   |
| ✓ Results                               | □ Name                                            | Type Description                                       |
| Allowed Protocols                       | WLC ALL                                           | WLC WLC ALL                                            |
| TACACS Command Sets                     | U WLC MONITOR                                     | WLC WLC MONITOR                                        |
| TACACS Profiles                         | Deny All Shell Profile                            | Shell Deny All Shell Profile                           |
|                                         | Default Shell Profile                             | Shell Default Shell Profile                            |

## Passaggio 2. Inserire i valori richiesti per il profilo TACACS

2.1. Inserire il nome.

| TACACS Profiles > New   |                    |
|-------------------------|--------------------|
| TACACS Profile          |                    |
| Name                    | FXOS_Admin_Profile |
| Description             |                    |
| Task Attribute View Raw | View               |

2.2. Nella SCHEDA Visualizzazione RAW configurare la seguente coppia CISCO-AV.

cisco-av-pair=shell:roles="admin"

#### TACACS Profiles > New

#### TACACS Profile

| Name                              | FXOS_Admin_Profile |
|-----------------------------------|--------------------|
|                                   |                    |
| Description                       |                    |
|                                   |                    |
| Task Attribute View Raw           | View               |
| Profile Attributes                |                    |
| cisco-av-pair=shell:roles="admin" |                    |
|                                   |                    |
|                                   |                    |
|                                   |                    |
|                                   |                    |
|                                   |                    |
|                                   |                    |
|                                   |                    |
|                                   |                    |
|                                   |                    |
|                                   |                    |
|                                   |                    |
|                                   | Cancel Submit      |

2.3. Fare clic su Invia.

#### TACACS Profiles > FXOS\_Admin\_Profile

| TACACS Profile         |            |                    |                  |                        |    |
|------------------------|------------|--------------------|------------------|------------------------|----|
|                        | Name       | FXOS_Admin_Profile |                  |                        |    |
| De                     | escription |                    |                  |                        |    |
| Task Attribute View    | Raw        | View               |                  |                        |    |
| Common Tasks           |            |                    |                  |                        |    |
| Common Task Type Shell | •          |                    |                  |                        |    |
| Default Privileg       | e          |                    | 0                | (Select 0 to 15)       |    |
| Maximum Privil         | ege        |                    | 0                | (Select 0 to 15)       |    |
| Access Control         | List       |                    | 0                |                        |    |
| Auto Command           |            |                    | 0                |                        |    |
| No Escape              |            |                    | 0                | (Select true or false) |    |
| Timeout                |            |                    | 0                | Minutes (0-9999)       |    |
| Idle Time              |            |                    | 0                | Minutes (0-9999)       |    |
| Custom Attributes      |            |                    |                  |                        |    |
|                        |            |                    |                  |                        |    |
| + Add                  | Edit       |                    |                  |                        | ٥  |
| 🗆 Туре                 | Name       |                    | Value            |                        |    |
| MANDATORY              | cisco-a    | v-pair             | shell:roles="adm | nin"                   | 医前 |

Passaggio 3. Ripetere il passaggio 2 per gli altri ruoli utente utilizzando le seguenti coppie Cisco-AV.

Cancel Save

### cisco-av-pair=shell:roles="aaa"

```
cisco-av-pair=shell:roles="operazioni"
```

```
cisco-av-pair=shell:roles="sola lettura"
```

```
Custom Attributes
```

| + 4 | dd 🍵 Trash ▾ 🕑 E | dit           |                   | ¢-         |
|-----|------------------|---------------|-------------------|------------|
|     | Туре             | Name          | Value             |            |
|     | MANDATORY        | cisco-av-pair | shell:roles="aaa" | (j)<br>(j) |
|     |                  |               | Cance             | Save       |

#### **Custom Attributes**

| + Add   | 💼 Trash 🕶 🕑 E                          | dit               |        |                                  | ¢-              |
|---------|----------------------------------------|-------------------|--------|----------------------------------|-----------------|
| T       | уре                                    | Name              | Va     | lue                              |                 |
|         | IANDATORY                              | cisco-av-pair     | sh     | ell:roles="operations"           | C m             |
| Custom  | Attributes                             |                   |        |                                  | Correct Correc  |
| + Add   | 💼 Trash 👻 🕑 E                          | dit               |        |                                  | ¢-              |
| П       | /pe                                    | Name              | Val    | lue                              |                 |
| □ M     | ANDATORY                               | cisco-av-pair     | she    | ell:roles="read-only"            | C 🛍             |
| 0 Selec | ACS Profiles<br>acted<br>defresh + Add | Duplicate 💼 Trash | R<br>C | ows/Page 8 ▼ 1 © / 1 ► ►<br>Edit | Go 8 Total Rows |
|         | Name                                   |                   | Туре   | Description                      |                 |
|         | WLC ALL                                |                   | WLC    | WLC ALL                          |                 |
|         | WLC MONITOR                            |                   | WLC    | WLC MONITOR                      |                 |
|         | Deny All Shell Profil                  | e                 | Shell  | Deny All Shell Profile           |                 |
|         | Default Shell Profile                  |                   | Shell  | Default Shell Profile            |                 |
|         | FXOS_Admin_Profi                       | le                | Shell  |                                  |                 |
|         | FXOS_AAA_Shell                         |                   | Shell  |                                  |                 |
|         | FXOS_Operations_                       | Shell             | Shell  |                                  |                 |
|         | FXOS_ReadOnly_S                        | Shell             | Shell  |                                  |                 |

#### Creazione del criterio di autorizzazione TACACS

Passaggio 1. Passare a Centri di lavoro > Amministrazione dispositivi > Set di criteri di amministrazione dispositivi.

| cited Identity Services Engine Home             | Context Visibility      Operations      Policy      Administration      Work Centers                                                                                                    | (1) Q (1) Q (1)                                                              |
|-------------------------------------------------|----------------------------------------------------------------------------------------------------|------------------------------------------------------------------------------|
| Network Access     Guest Access     TrustSec    | BYOD      Profiler      Posture      Postere Administration      PassiveID                                                                                                    | Click here to do wireless setup and visibility setup Do not show this again. |
| Overview      Identities User Identity Groups   | Ext Id Sources   Network Resources   Policy Elements Device Admin Policy Sets Reports Settings                                                                                                    |                                                                              |
| Policy Sets Search policy names & descriptions. | Define the Policy Sets by configuring rules based on conditions. Drag and drop sets on the left hand side to change the order.<br>For Placy Sport on Administration > System > Sections - Restore > Proteing Export Page<br>Status - Name Decortorin |                                                                              |
| *** 'C*   * *   <b>X</b>   @                    | Default Tacacs, Default                                                                                                    |                                                                              |
| Summary of Policies A list of all your policies | Regular 🔿 Proxy Sequence 🔿                                                                                                    |                                                                              |
| Global Exceptions                               | Proxy Server Sequence                                                                                                    |                                                                              |
| Rules across entire deployment                  | Proxy server sequence:                                                                                                    |                                                                              |
| Default                                         |                                                                                                    |                                                                              |
| Tacacu_Default                                  | * Authentication Policy                                                                                                    |                                                                              |
| Save Order Reset Order                          | Default Rule (if no match) : Allow Protocols : Default Device Admin and use : All_User_ID_Stores                                                                                                    | Edt   =                                                                      |
|                                                 |                                                                                                    |                                                                              |
|                                                 | ✓ Authorization Policy                                                                                                    |                                                                              |
|                                                 | Exceptions (0)                                                                                                    |                                                                              |
|                                                 | Standard                                                                                                    |                                                                              |
|                                                 | Status Rule Name Conditions (identity groups and other conditions) Command Sets Shell Profiles                                                                                                    |                                                                              |
|                                                 | Tacecs_Default If no matches, then Solect Profile(3) Deny Al Shell Profile                                                                                                    | Edt   •                                                                      |

Passaggio 2. Verificare che il criterio di autenticazione punti al database Internal Users o

all'archivio identità richiesto.

| • | Authenti | cation Policy              |                                                                       |  |
|---|----------|----------------------------|-----------------------------------------------------------------------|--|
|   |          | Default Rule (If no match) | : Allow Protocols : Default Device Admin and use : All_User_ID_Stores |  |
|   |          |                            |                                                                       |  |

Passaggio 3. Fare clic sulla freccia alla fine del criterio di autorizzazione predefinito e fare clic su Inserisci regola.

| <ul> <li>Authorization Policy</li> </ul> |                                                                          |         |
|------------------------------------------|--------------------------------------------------------------------------|---------|
| Exceptions (0)                           |                                                                          |         |
| Standard                                 |                                                                          |         |
| Status Rule Name                         | Conditions (identity groups and other conditions) Command Sets Shell Pro | les     |
| Z Tacacs_Default                         | If no matches, then Select Profile(s) Deny All Shell Profile             | Entit y |

Passaggio 4. Inserire i valori per la regola con i parametri obbligatori:

- 4.1. Nome della regola: Regola di amministrazione FXOS.
- 4.2. Condizioni.

Se: Il gruppo di identità utente è FXOS ADMIN

| FXOS Admin Rule If Any and Condition(s) & then Comman & and Select a Shell |        |
|----------------------------------------------------------------------------|--------|
|                                                                            | rofile |
| Tacacs_Default if no ma                                                    |        |
| User Identity Groups                                                       |        |
|                                                                            |        |
| FXOS AAA                                                                   |        |
| GuestType_Weekly (default)                                                 |        |
| OWN_ACCOUNTS (default)                                                     |        |
| GROUP_ACCOUNTS (default)                                                   |        |
| EXOS ADMIN                                                                 |        |
| FXOS OPER                                                                  |        |
| Employee                                                                   |        |
| GuestType_Daily (default)                                                  |        |
| GuestType_Contractor (default)                                             |        |
| Excel Paset                                                                |        |
| ave Reset                                                                  |        |
|                                                                            |        |

E Dispositivo: Tipo di dispositivo è uguale a Tutti i tipi di dispositivo #FXOS

| Conditions (identity groups and other conditions) C | Command Sets Shell Profiles                                                                                                    |
|-----------------------------------------------------|----------------------------------------------------------------------------------------------------|
| if FX 4 and DEVICE:Devi 🗢 then (                    | Comman 🔶 and Select a Shell Profile 📀                                                                                                    |
| o matches, then Selec Add All Conditions Below      | to Library                                                                                                    |
| Condition Name                                      | Description           DEVICE:Device Ty O         Equals •         All Device Types# O         Image: Control of the second second s |
|                                                     |                                                                                                    |
|                                                     | All Device Types     All Device Types#FXOS                                                                                                    |
|                                                     | ad >                                                                                                    |
|                                                     | DEVICE >>                                                                                                    |
|                                                     | ThternalUser >>                                                                                                    |
|                                                     | Network Access >>                                                                                                    |
|                                                     | Network Condition >                                                                                                    |
|                                                     | TACACS >                                                                                                    |

Profilo shell: Profilo\_amministrazione\_FXOS

| Shell Profile                  |
|--------------------------------|
| (م                             |
| 🖉 🕶 📃 🕶 🚳 🐳                    |
| Gerault Shell Profile          |
| Carl Deny All Shell Profile    |
| General Street FXOS_AAA_Shell  |
| KOS_Admin_Profile              |
| Generations_Shell              |
| Generation FXOS_ReadOnly_Shell |
| Second WLC ALL                 |
| WLC MONITOR                    |

Passaggio 5. Fare clic su Fine.

| Except   | ptions (0)                          |                                                                               |          |
|----------|-------------------------------------|-------------------------------------------------------------------------------|----------|
| Standa   | rd                                  |                                                                               |          |
|          |                                     |                                                                               |          |
| St       | atus Rule Name                      | Conditions (identify groups and other conditions) Command Sets Shell Profiles |          |
| i 🖉 🗹    | <ul> <li>FXOS Admin Rule</li> </ul> | FX 💠 and DEVICE-Devi 💠 and Select an item 💠 and FXOS Admin_Profile 💽          | Done     |
| <u>~</u> | Tacacs_Default                      | If no matches, then Select Profile(s) Dery Al Shell Profile                   | Edit   🔻 |
|          |                                     |                                                                               |          |
|          |                                     |                                                                               |          |
|          |                                     |                                                                               |          |
|          |                                     |                                                                               |          |
|          |                                     |                                                                               |          |
|          |                                     |                                                                               |          |
|          |                                     |                                                                               |          |
|          |                                     |                                                                               |          |
|          |                                     |                                                                               |          |
|          |                                     |                                                                               |          |
|          |                                     |                                                                               |          |
|          |                                     |                                                                               |          |
|          |                                     |                                                                               |          |
|          |                                     |                                                                               |          |
| Save     | Reset                               |                                                                               |          |

Passaggio 6. Ripetere i passaggi 3 e 4 per i ruoli utente rimanenti e al termine fare clic su SAVE.

| Exceptions (0)       |                                                                                                    |
|----------------------|----------------------------------------------------------------------------------------------------|
| Standard             |                                                                                                    |
| Status Rule Name     | Conditions (identity groups and other conditions) Command Sets Shell Profiles                                       |
| FXOS Admin Rule      | if FXOS ADMIN AND DEVICE:Device Type then Select an item FXOS_Admin_Profile<br>EQUALS All Device Types#FXOS         |
| 🖉 🗹 🛛 FXOS AAA Rule  | If FXOS AAA AND DEVICE:Device Type then Select Profile(s) FXOS_AAA_Shell EQUALS All Device Types#FXOS               |
| FXOS Operations Rule | if FXOS OPER AND DEVICE:Device Type then Select Profile(s) FXOS_Operations_Shell<br>EQUALS All Device Types#FXOS    |
| FXOS Read Only Rule  | if FXOS Read Only AND DEVICE:Device Type then Select Profile(s) FXOS_ReadOnly_Shell<br>EQUALS All Device Types#FXOS |
| Tacacs_Default       | If no matches, then Select Profile(s) Deny All Shell Profile                                                        |

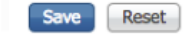

## Verifica

Èora possibile eseguire il test di ogni utente e verificare il ruolo utente assegnato.

### Verifica chassis FXOS

1. Telnet o SSH sullo chassis FXOS ed effettuare il login utilizzando uno degli utenti creati sull'ISE.

Username: fxosadmin

Password:

fpr4120-TAC-A# scope security

fpr4120-TAC-A /security # show remote-user detail

Utente remoto fxosaaa:

Descrizione:

Ruoli utente:

Nome: aaa

Nome: read-only

Utente remoto fxosadmin:

Descrizione:

Ruoli utente:

Nome: admin

Nome: read-only

Fxosoper utente remoto:

Descrizione:

Ruoli utente:

Nome: operazioni

Nome: read-only

Fxosro utente remoto:

Descrizione:

Ruoli utente:

Nome: read-only

A seconda del nome utente immesso, nella cli dello chassis FXOS verranno visualizzati solo i comandi autorizzati per il ruolo utente assegnato.

Ruolo utente amministratore.

fpr4120-TAC-A /security #?

conferma conferma conferma

clear-user-session Cancella sessioni utente

creazione Creazione di oggetti gestiti

delete Elimina oggetti gestiti

disabilita Disabilita i servizi

abilita Abilita i servizi

enter Immette un oggetto gestito

scope Modifica la modalità corrente

impostare i valori delle proprietà

show Mostra informazioni di sistema

termina sessioni Active Cisco

fpr4120-TAC-A#connect fxos

fpr4120-TAC-A (fxos)# debug aaa-request

fpr4120-TAC-A (fxos)#

Ruolo Utente Di Sola Lettura.

fpr4120-TAC-A /security #?

scope Modifica la modalità corrente

impostare i valori delle proprietà

show Mostra informazioni di sistema

fpr4120-TAC-A#connect fxos

fpr4120-TAC-A (fxos)# debug aaa-request

% Autorizzazione negata per il ruolo

2. Individuare l'indirizzo IP dello chassis FXOS e accedere usando uno degli utenti creati sull'ISE.

Ruolo utente amministratore.

| Overview Interfaces Logical | Devices Security Engine Platform Settin | igs                 |                                |                  |        |       |  |  |  |  |
|-----------------------------|-----------------------------------------|---------------------|--------------------------------|------------------|--------|-------|--|--|--|--|
| NTP                         | LDAP RADIUS TACACS                      |                     |                                |                  |        |       |  |  |  |  |
| SSH                         | Properties                              |                     |                                |                  |        |       |  |  |  |  |
| HTTPS                       | Timeout:* 5 Secs                        |                     |                                |                  |        |       |  |  |  |  |
| AAA                         | TACACS Providers                        | CACS Providers      |                                |                  |        |       |  |  |  |  |
| DNS                         |                                         | Add TACACS Provider |                                |                  | Add    |       |  |  |  |  |
| FIPS and Common Criteria    | Hostname                                | Order               | Hostname/FQDN(or IP Address):* |                  |        |       |  |  |  |  |
| Access List                 | 10.88.244.50                            | 1                   | Order:*                        | lowest-available |        | a 🖉 🗊 |  |  |  |  |
|                             |                                         |                     | Key:                           |                  | Set:No |       |  |  |  |  |
|                             |                                         |                     | Confirm Key:                   |                  | ]      |       |  |  |  |  |
|                             |                                         |                     | Port:*                         | 49               |        |       |  |  |  |  |
|                             |                                         |                     | Timeout:*                      | 5 Secs           |        |       |  |  |  |  |
|                             |                                         |                     |                                | ок с             | ancel  |       |  |  |  |  |
|                             |                                         |                     |                                |                  |        |       |  |  |  |  |
|                             | Save Cancel                             |                     |                                |                  |        |       |  |  |  |  |

Ruolo utente di sola lettura.

| Overview Interfaces Logic       | al Devices Security Engine Platform | n Settings |      |       |  | System T | ools H | ielp f | 10570 |
|---------------------------------|-------------------------------------|------------|------|-------|--|----------|--------|--------|-------|
| NTP                             | LDAP RADIUS TACACS                  |            |      |       |  |          |        |        |       |
| SNMP                            | Properties                          |            |      |       |  |          |        |        |       |
| HTTPS                           | Treevit* 5 Sea                      |            |      |       |  |          |        |        |       |
| Sysiog                          | TACACS Providers                    |            |      |       |  |          |        |        |       |
| DNS<br>FIRS and Common Oritoria |                                     |            |      | O Add |  |          |        |        |       |
| Access List                     | Hostname                            | Order      | Port |       |  |          |        |        |       |
|                                 | 10.88.244.50                        | 1          | 49   | 9,8   |  |          |        |        |       |
|                                 | 1                                   |            |      |       |  |          |        |        |       |

Nota: Il pulsante ADD è disattivato.

#### Verifica ISE 2.0

1. Passare a **Operazioni > TACACS Livelog.** Dovrebbe essere possibile visualizzare i tentativi riusciti e quelli non riusciti.

| ubalu Identi                                                 | y Services Engine         | Home + Co    | ntext Visibility | - Operations         | Policy + Admin   | istration                            |                                   |                                        | 3                              | ۹ و              | o o      |
|--------------------------------------------------------------|---------------------------|--------------|------------------|----------------------|------------------|--------------------------------------|-----------------------------------|----------------------------------------|--------------------------------|------------------|----------|
| RADIUS                                                       | Threat-Centric NAC Live L | ogs - TACACS | Troublesh        | ioot + Adaptive Netw | ork Control Repo | rts                                  |                                   | Click here to do wireles               | s setup and visibility setup [ | to not show this | again. × |
| Live Logs                                                    |                           |              |                  |                      |                  |                                      |                                   |                                        |                                |                  |          |
| Refresh Never Show Latest 20 records • Within Last 3 hours • |                           |              |                  |                      |                  |                                      |                                   |                                        |                                |                  |          |
| C Refresh                                                    | A Export To -             |              |                  |                      |                  |                                      |                                   |                                        |                                | ¥ Filter -       | ۰.       |
| Logge                                                        | d Time                    | Status       | Details          | Username             | Туре             | Authentication Policy                | Authorization Policy              | Failure Reason                         | Matched Comma                  | Shell Profile    |          |
| ×                                                            |                           |              |                  | Username             | -                | Authentication Policy                | Authorization Policy              | Failure Reason                         | Matched Command S              | Shell Profile    |          |
| Jan 17                                                       | 2018 08:57:23.272 PM      |              | ò                | fxosadmin            | Authorization    |                                      | Tacacs_Default >> FXOS Admin Rule |                                        |                                | FXOS_Admin       | Profile  |
| Jan 17                                                       | , 2018 08:57:22.852 PM    | 2            | 0                | fxosadmin            | Authentication   | Tacacs_Default >> Default >> Default |                                   |                                        |                                |                  |          |
| Jan 17                                                       | 2018 08:57:10.829 PM      | ۰            | 0                | fxosadmin            | Authentication   | Tacacs_Default >> Default >> Default |                                   | 22040 Wrong password or invalid shared |                                |                  |          |
| Jan 17                                                       | , 2018 08:57:01.069 PM    | 2            | .0               | fxosro               | Authorization    |                                      | Tacacs_Default >> FXOS Read Only  |                                        |                                | FXOS_ReadO       | Jnly_S   |
| Jan 17                                                       | 2018 08:57:00.825 PM      | <b>1</b>     | 0                | fxosro               | Authentication   | Tacacs_Default >> Default >> Default |                                   |                                        |                                |                  |          |
| Jan 17                                                       | 2018 08:56:50.888 PM      | ۰            | 0                | fxosro               | Authentication   | Tacacs_Default >> Default >> Default |                                   | 22040 Wrong password or invalid shared |                                |                  |          |

## Risoluzione dei problemi

Per eseguire il debug dell'autenticazione e dell'autorizzazione AAA, eseguire i seguenti comandi nella cli di FXOS.

fpr4120-TAC-A#connect fxos

fpr4120-TAC-A (fxos)# debug aaa-request

fpr4120-TAC-A (fxos)# evento debug aaa

fpr4120-TAC-A (fxos)# errori debug aaa

fpr4120-TAC-A (fxos)# termine mon

Dopo un tentativo di autenticazione riuscito, verrà visualizzato l'output seguente.

2018 Gen 17 15:46:40,305247 aaa: aaa\_req\_process per l'autenticazione. sessione n. 0

2018 Gen 17 15:46:40,305262 aaa: aaa\_req\_process: Richiesta generale AAA da parte dell'appn: login sottotipo\_applicazione: predefinito

2018 Gen 17 15:46:40,305271 aaa: try\_next\_aaa\_method

2018 Gen 17 15:46:40,305285 aaa: il numero totale di metodi configurati è 1, l'indice corrente da provare è 0

2018 gen 17 15:46:40,305294 aaa: handle\_req\_using\_method

2018 Gen 17 15:46:40,305301 aaa: AAA\_METHOD\_SERVER\_GROUP

2018 Gen 17 15:46:40,305308 aaa: gruppo aaa\_sg\_method\_handler = tacacs

2018 Gen 17 15:46:40,305315 aaa: Utilizzo di sg\_protocol passato a questa funzione

2018 Gen 17 15:46:40,305324 aaa: Invio della richiesta al servizio TACACS

2018 Gen 17 15:46:40,305384 aaa: Gruppo di metodi configurato completato

2018 Gen 17 15:46:40,554631 aaa: aaa\_process\_fd\_set

2018 Gen 17 15:46:40,555229 aaa: aaa\_process\_fd\_set: mtscallback su aaa\_q

2018 Gen 17 15:46:40,55817 aaa: mts\_message\_response\_handler: risposta mts

2018 Gen 17 15:46:40,556387 aaa: gestore\_risposta\_daemon

2018 gen 17 15:46:40,557042 aaa: sessione: 0x8dfd68c rimosso dalla tabella delle sessioni 0

2018 Gen 17 15:46:40,557059 aaa: is\_aaa\_resp\_status\_success status = 1

2018 Gen 17 15:46:40,557066 aaa: is\_aaa\_resp\_status\_success è TRUE

2018 gen 17 15:46:40,557075 aaa: aaa\_send\_client\_response per l'autenticazione. session->flags=21. aaa\_resp->flags=0.

2018 gen 17 15:46:40,557083 aaa: AAA\_REQ\_FLAG\_NORMAL

2018 Gen 17 15:46:40,557106 aaa: mts\_send\_response riuscito

2018 Gen 17 15:46:40,557364 aaa: aaa\_req\_process per l'autorizzazione. sessione n. 0

2018 Gen 17 15:46:40,557378 aaa: aaa\_req\_process richiamato con contesto da appln: login sottotipo\_applicazione: auto\_type:2, auto\_method: 0

2018 Gen 17 15:46:40,557386 aaa: aaa\_send\_req\_using\_context

2018 gen 17 15:46:40,557394 aaa: gruppo aaa\_sg\_method\_handler = (null)

2018 Gen 17 15:46:40,557401 aaa: Utilizzo di sg\_protocol passato a questa funzione

2018 Gen 17 15:46:40,557408 aaa: richiesta AAA basata sul contesto o diretta(eccezione: non è una richiesta di inoltro). Non riceve copia della richiesta aaa

2018 Gen 17 15:46:40,557415 aaa: Invio della richiesta al servizio TACACS

2018 gen 17 15:46:40,801732 aaa: aaa\_send\_client\_response per l'autorizzazione. session->flags=9. aaa\_resp->flags=0.

2018 Gen 17 15:46:40,801740 aaa: AAA\_REQ\_FLAG\_NORMAL

2018 Gen 17 15:46:40,801761 aaa: mts\_send\_response riuscito

2018 gen 17 15:46:40,848932 aaa: CODICE OPERATIVO PRECEDENTE: accounting\_interim\_update

2018 gen 17 15:46:40,848943 aaa: aaa\_create\_local\_acct\_req: user=, session\_id=, log=aggiunto user:fxosadmin al ruolo:admin

2018 gen 17 15:46:40,848963 aaa: aaa\_req\_process per l'accounting. sessione n. 0

2018 gen 17 15:46:40,848972 aaa: Il riferimento alla richiesta MTS è NULL. richiesta LOCALE

2018 gen 17 15:46:40,848982 aaa: Impostazione di AAA\_REQ\_RESPONSE\_NOT\_NEEDED

2018 gen 17 15:46:40,848992 aaa: aaa\_req\_process: Richiesta generale AAA da parte dell'appn: default appln\_subtype: predefinito

2018 gen 17 15:46:40,849002 aaa: try\_next\_aaa\_method

2018 gen 17 15:46:40,849022 aaa: nessun metodo configurato per l'impostazione predefinita

2018 gen 17 15:46:40,849032 aaa: nessuna configurazione disponibile per questa richiesta

2018 gen 17 15:46:40,849043 aaa: try\_fallback\_method

2018 gen 17 15:46:40,849053 aaa: handle\_req\_using\_method

2018 gen 17 15:46:40,849063 aaa: gestore\_metodo\_locale

2018 gen 17 15:46:40,849073 aaa: aaa\_local\_accounting\_msg

2018 gen 17 15:46:40,849085 aaa: update::added user:fxosadmin to the role:admin

Dopo un tentativo di autenticazione non riuscito, verrà visualizzato l'output seguente.

2018 gen 17 15:46:17,836271 aaa: aaa\_req\_process per l'autenticazione. sessione n. 0

2018 gen 17 15:46:17,836616 aaa: aaa\_req\_process: Richiesta generale AAA da parte dell'appn: login sottotipo\_applicazione: predefinito

2018 gen 17 15:46:17,837063 aaa: try\_next\_aaa\_method

2018 gen 17 15:46:17,837416 aaa: il numero totale di metodi configurati è 1, l'indice corrente da provare è 0

2018 gen 17 15:46:17,837766 aaa: handle\_req\_using\_method

2018 gen 17 15:46:17,838103 aaa: AAA\_METHOD\_SERVER\_GROUP

2018 gen 17 15:46:17,838477 aaa: gruppo aaa\_sg\_method\_handler = tacacs

2018 gen 17 15:46:17,838826 aaa: Utilizzo di sg\_protocol passato a questa funzione

2018 gen 17 15:46:17,839167 aaa: Invio della richiesta al servizio TACACS

2018 gen 17 15:46:17,840225 aaa: Gruppo di metodi configurato completato

2018 Gen 17 15:46:18,043710 aaa: is\_aaa\_resp\_status\_success status = 2

2018 Gen 17 15:46:18,044048 aaa: is\_aaa\_resp\_status\_success è TRUE

2018 Gen 17 15:46:18,044395 aaa: aaa\_send\_client\_response per l'autenticazione. session->flags=21. aaa\_resp->flags=0.

2018 Gen 17 15:46:18,044733 aaa: AAA\_REQ\_FLAG\_NORMAL

2018 Gen 17 15:46:18,045096 aaa: mts\_send\_response riuscito

2018 Gen 17 15:46:18,045677 aaa: sessione\_pulizia\_aaa

2018 Gen 17 15:46:18,045689 aaa: mts\_drop del messaggio di richiesta

2018 Gen 17 15:46:18,045699 aaa: aaa\_req deve essere liberato.

2018 Gen 17 15:46:18,045715 aaa: aaa\_process\_fd\_set

2018 Gen 17 15:46:18,045722 aaa: aaa\_process\_fd\_set: mtscallback su aaa\_q

2018 Gen 17 15:46:18,045732 aaa: aaa\_enable\_info\_config: GET\_REQ per il messaggio di errore di accesso aaa

2018 Gen 17 15:46:18,045738 aaa: è stato restituito il valore restituito dell'operazione di configurazione:elemento di sicurezza sconosciuto

## Informazioni correlate

Il comando Ethanalyzer sulla cli di FX-OS richiederà una password quando l'autenticazione TACACS/RADIUS è abilitata. Questo comportamento è causato da un bug.

ID bug: CSCvg87518